## 在 uClinux 作業系統下編譯應用程式

拿到了 ESD44B0\_B 目標板後,上面有關 uClinux 作業系統的資料幾乎一應俱 全,但是所有的資料包含手冊及來源檔、甚至 uClinux 植入 44B0 這本書,都將焦 點集中在 uClinux 作業系統內核、驅動程式纂寫、及重新編譯內核等;想要在此 目標板上寫一之簡單的"Hello World" 感覺上好遙遠,語言本身不是問題,但 是寫完了以後要怎麼編譯?總不能為了編譯簡單的應用程式,反而要將所有內核 一起編譯後再燒入快閃記憶體,本文章介紹簡單的"Hello World"程式,從編譯 到下載至目標板,再測試之。

第一步:纂寫"helloesd.c"程式內容如下:

```
#include <stdio.h>
#include <stdlib.h>
#include <sys/types.h>
#include <sys/stat.h>
#include <fcntl.h>
int main(void)
{
    fprintf(stderr,"hello ESD\n");
}
```

第二步:纂寫 Makefile 製作檔,內容如下:

這個製作檔其實是在來源檔內 user 目錄下任一子目錄下,找到的 Makefile 加以修改而成,但是如果依照這個製作檔來編譯的話,很明顯的有幾個變數爪不 到,因為此製作檔是在編譯核心時被呼叫的,在製作核心時,會呼叫在 user 目錄 下的 Makefile 來判斷需要編譯哪一隻應用程式。 在 uClinux 作業系統下,程式的編譯需要知道所使用的交叉編譯器為何?所 需的含入檔在哪可以找到?當然還有所使用的函式庫在哪?其實這些都在編譯 uClinux 系統核心時需要定義,我們可以在 vendors/ESD/44b0 目錄下找到名為 config.arch 之檔案,此檔案為定義所使用的交叉編譯器、含入檔及函式庫等等, 由於這些定義都是相對目錄只,每台電腦在安裝 uClinux 核心時,所賦予的目錄 都有些許的不同,所以在 config.arch 定義檔前加入了幾組變數,以定義這些相對 目錄,內容如下:

CONFIG\_LINUXDIR=linux CONFIG\_LIBCDIR=libc LINUXDIR = \$(CONFIG\_LINUXDIR) LIBCDIR = \$(CONFIG\_LIBCDIR) ROOTDIR = /cygdrive/c/cygwin/uClinux-44b0

其餘的內容請讀者自行參閱 config.arch 檔案。

第三步:輸入 make 以編譯 helloesd.c 程式,完成後將會產生 helloesd.exe 執行檔,接下來就是要將此執行檔下載至目標版執行,可以透過 SD 卡複製或是網路連線的 ftp 應用程式來下載,以下採用 ftp 應用程式。

第四步:在開發電腦內執行 ftp server 軟體,讀者可以自行選用適合的軟體, 如 ftpd、或 Serv-U等,然後在目標版執行 <u>ftp 192.168.0.100</u> 以連線開發電腦,利 用 get 指令下載 helloesd.exe 於 var 目錄下,這一步必須注意不要下載到不可寫的 目錄。

第五步:利用 chdmod 755 helloesd.exe 命令修改下載檔案之屬性,使其為可執行。

第六步: 輸入./helloesd.exe 執行,以下為在目標版執行的輸出結果:

| cd var                                                   |                 |
|----------------------------------------------------------|-----------------|
| /var> ftp 192.168.0.103                                  | 與主機連線           |
| Connected to 192.168.0.103.                              |                 |
| 220 Serv-U FTP-Server v2.5a for WinSock ready            |                 |
| ./.netrc: Unknown error 22                               |                 |
| Name (192.168.0.103): esd                                |                 |
| 331 User name okay, need password.                       |                 |
| Password:                                                |                 |
| 230 User logged in, proceed.                             |                 |
| ftp>binary                                               |                 |
| 200 Type set to I.                                       | 下載 helloesd.exe |
| ftp> get helloesd.exe                                    |                 |
| local: helloesd.exe remote: helloesd.exe                 |                 |
| 200 PORT Command successful.                             |                 |
| 150 Opening BINARY mode data connection for helloesd.exe |                 |
| (5380 bytes).                                            |                 |
| 226 Transfer complete.                                   |                 |
| 5380 bytes received in 1 secs (2 Kbytes/sec)             |                 |
| pid 14: failed 4                                         | <br> <br>       |
| /var> chmod 755 helloesd.exe                             | 小総家林卫共公         |
| /var> ./helloesd.exe                                     | 以愛燭性反執行         |
| hello ESD                                                |                 |
| /var>                                                    |                 |
|                                                          |                 |

Victor 於加拿大